# How to register for the challenges on WalkerTracker

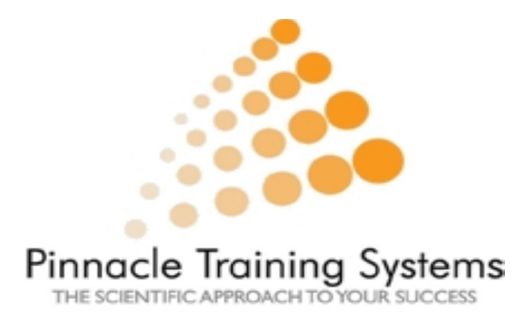

# How to register using your computer

## Step 1: Go to pinnacle.walkertracker.com

• Once you are on the website, please click on "Sign Up today"

• If you do not have an account. If you do have an account then please sign in using your username and password.

• \*If you have not participated in a challenge for the past 2 challenges, you will need to create a new account because your old account has been deleted.

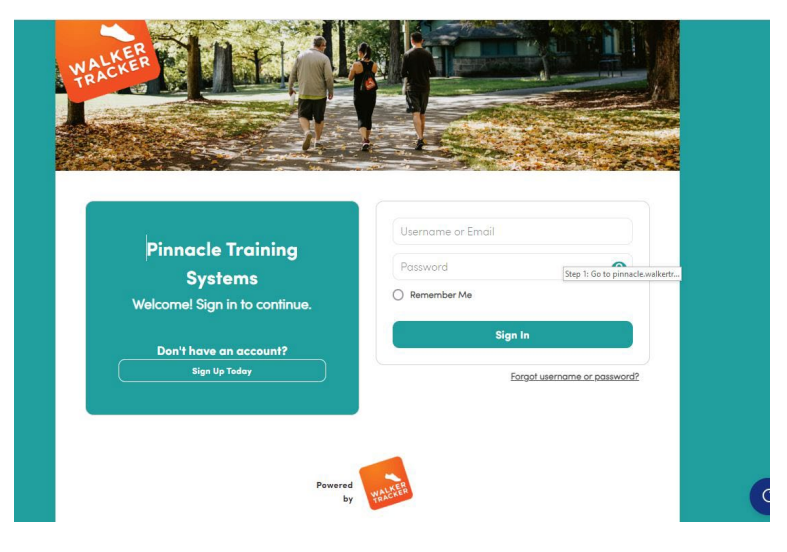

# Step 2: Fill out the following form

Please fill out the following form with your information.

| A                              | l Fields are required.                                        |                       |
|--------------------------------|---------------------------------------------------------------|-----------------------|
| First Name                     | Last Namo                                                     |                       |
| First Name                     | Last Name                                                     |                       |
| User Name                      | Email Address                                                 |                       |
| username01                     | name@email.com                                                | 0                     |
|                                | The member email must be a valid<br>The email field is requir | email address.<br>red |
| Password                       | Confirm Password                                              |                       |
| ***                            | ·***                                                          | 0                     |
| The password field is required |                                                               |                       |

## Step 3: fill out the required registration questions

### Welcome!

Please answer a few questions from your program administrator to continue.

\* Healthcare ID number (this number is found on the front of your medical ID card)

\* Date of Birth (mm/dd/yyyy)

\* Age

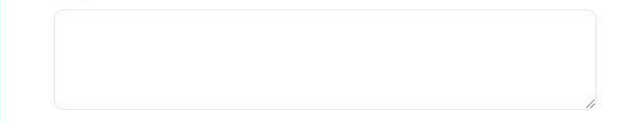

\* What is your Gender?

## Step 4: Confirm email address

Once you complete step 2 & 3 (filling out the form with all your personal information). You will need to confirm your email address. Walkertracker will send an email to you to confirm

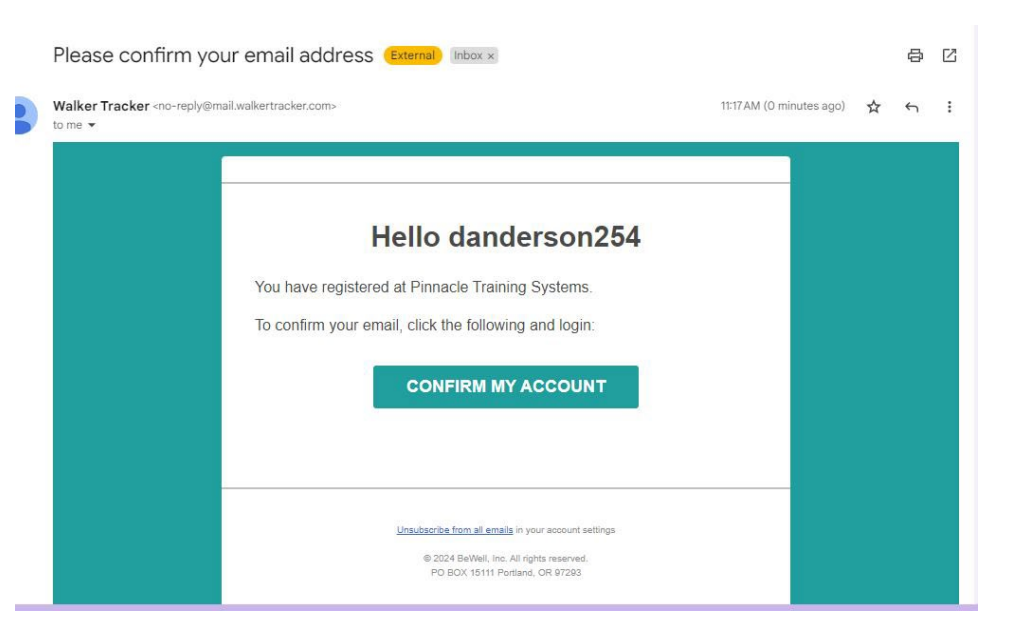

# How to register via the app on your phone:

## Step 1: Download the Walker Tracker app on your phone

Please go to your playstore or apple store and find the WalkerTracker App. Look for this logo →

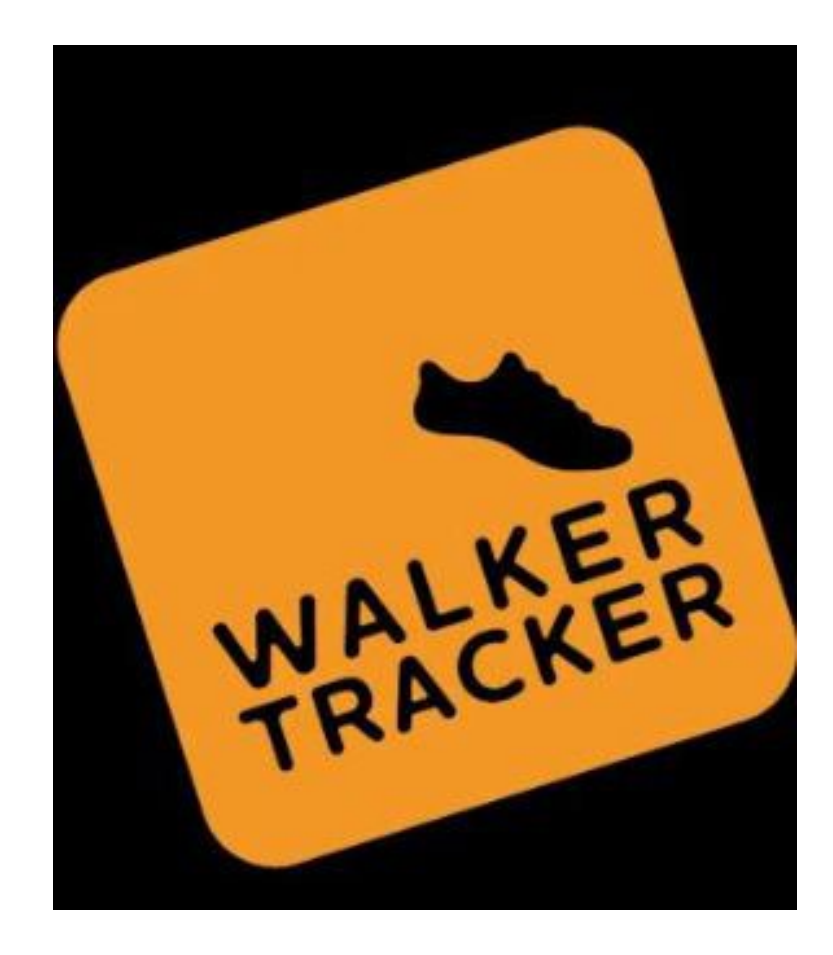

# Step 2: Create an account

- Once you are on the website, please click on "Create One Here."
- If you do not have an account. If you do have an account, then please sign in using your username and password.

• \*If you have not participated in a challenge for the past 2 challenges, you will need to create a new account because your old account has been deleted.

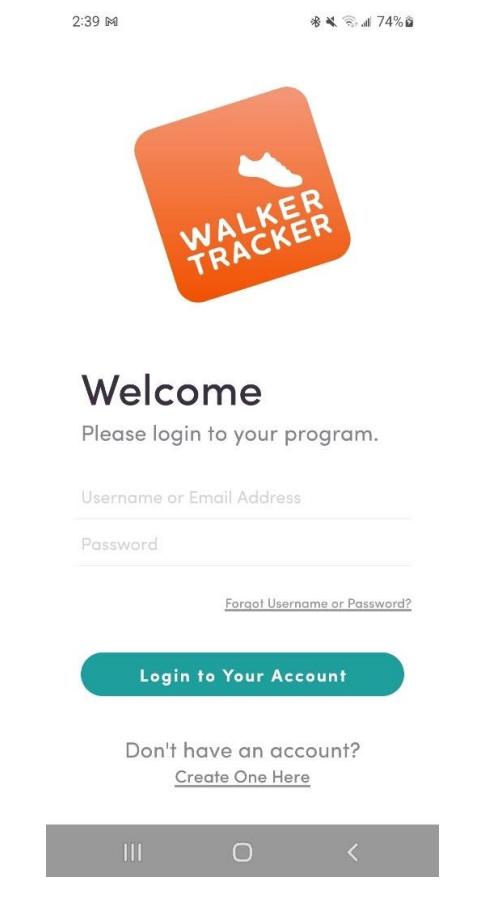

11:59 🖪

🕷 🖘 📶 82% 🗎

#### **Create Account**

Please enter your program URL.

example.walktracker.com

Next

| $\odot$          | ۳      | H                                | Ō        | ම                |                          |
|------------------|--------|----------------------------------|----------|------------------|--------------------------|
| 1 2              | 2 3    | 4 5                              | 6 7      | 8 9              | 0                        |
| q <sup>*</sup> v | v e    | <b>r t</b>                       | y u      | i <sup>°</sup> o | <b>p p</b>               |
| a                | °<br>S | d <sup>#</sup> f <sup>\$</sup> g | g ĥ      | j k              |                          |
| Ŷ                | z      | x c v                            | <b>b</b> | n m              | $\langle \times \rangle$ |
| !#1              | ?      | Englis                           | h (US)   | •                | Done                     |
|                  |        | C                                | )        | $\sim$           |                          |

### Step 3: URL Client Code

Please enter: pinnacle.walkertrac ker.com

| 5)          | _ |
|-------------|---|
| Crec        |   |
| A           | _ |
| All Fie     |   |
| First Name  |   |
| Last Name   |   |
| username01  |   |
| name@email. |   |
| ******      |   |
| III         |   |

| 11:49 🖻 🔌 🗟 🖬 84% 🛢      |  |  |  |  |  |
|--------------------------|--|--|--|--|--|
| <b>Pinnacle Training</b> |  |  |  |  |  |
| Systems                  |  |  |  |  |  |
| Create a New             |  |  |  |  |  |
| Account                  |  |  |  |  |  |
| All Fields are required. |  |  |  |  |  |
| First Name               |  |  |  |  |  |
| First Name               |  |  |  |  |  |
| Last Name                |  |  |  |  |  |
| Last Name                |  |  |  |  |  |
| User Name                |  |  |  |  |  |
| username01               |  |  |  |  |  |
| Email Address            |  |  |  |  |  |
| name@email.com           |  |  |  |  |  |
| Password Q Support       |  |  |  |  |  |
| ******                   |  |  |  |  |  |
| III O <                  |  |  |  |  |  |

Step 4: Create your username and password

\*You will get an email sent to you to confirm your email address.

¥ 🖘 ⊪ 83%∎

#### Welcome!

11:53 🖻

Please answer a few questions from your program administrator to continue.

\* Healthcare ID number (this number is found on the front of your medical ID card)

\* Date of Birth (mm/dd/yyyy)

Step 5: Fill out the required registration questions with your own personal information.

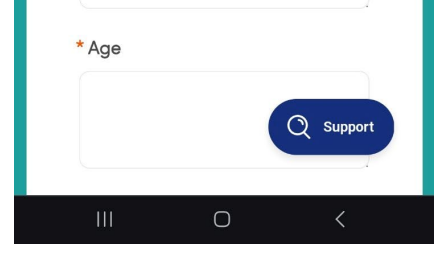

For help registering, or if you have any questions:

please contact Dominique at <u>fusd@pinnacletrainingsystems.com</u> or (559)420-6201